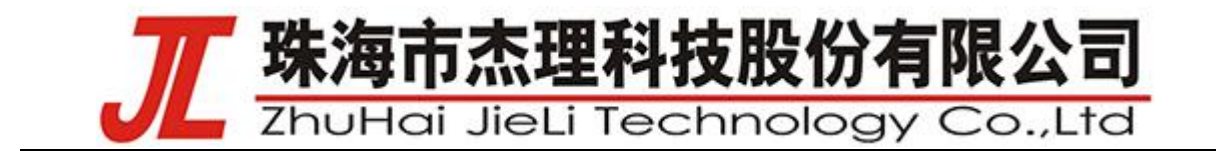

## —、Answer

1、开发板板子供电方式

1) 、可以通过 USB 口、TYPE-C 口、VBAT 口供电。供电范围 3.3~5.5V。

2)、VUSB\_SEL 跳线选择,请确保 VBAT 和 VUSB 短接,这样才能确保 USB 口(USB0 或 USB1)能正常供电给开发板运行。

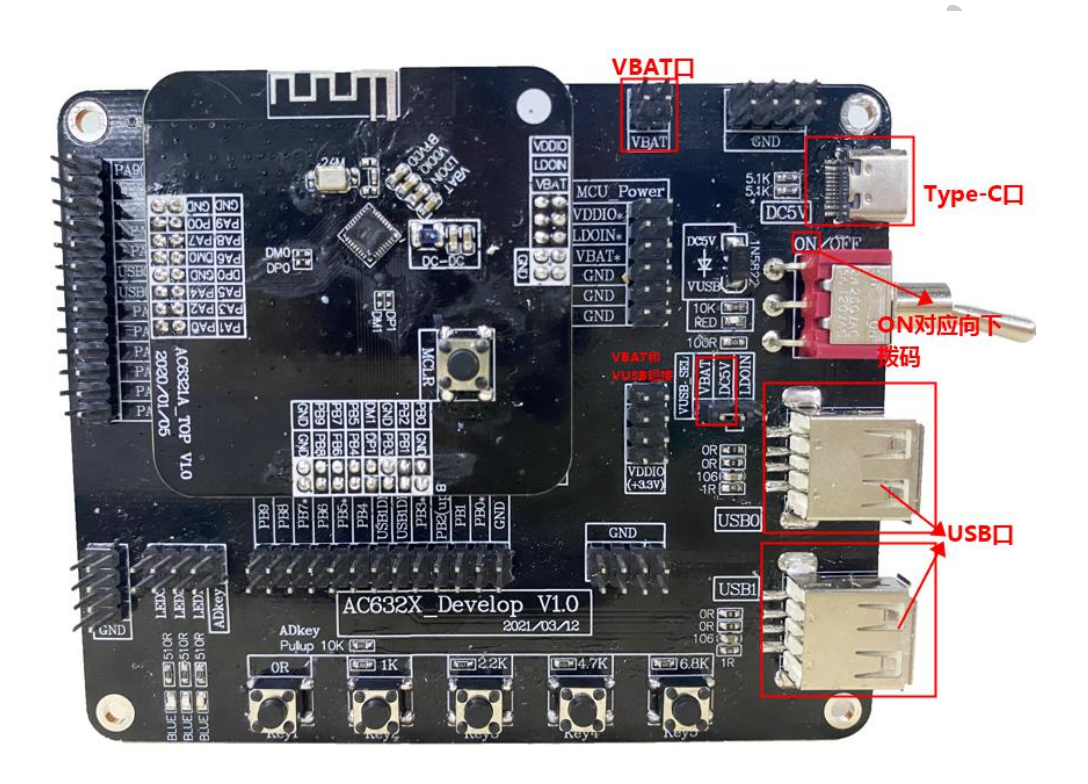

2、升级工具接法

1

、突出的公头接到开发板的 USBO,工具另外一端的母头通过 USB 线连接到 PC 电脑。

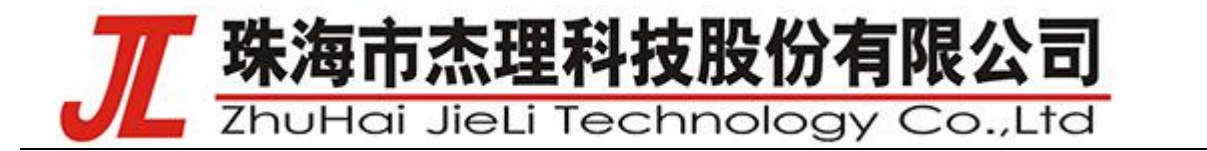

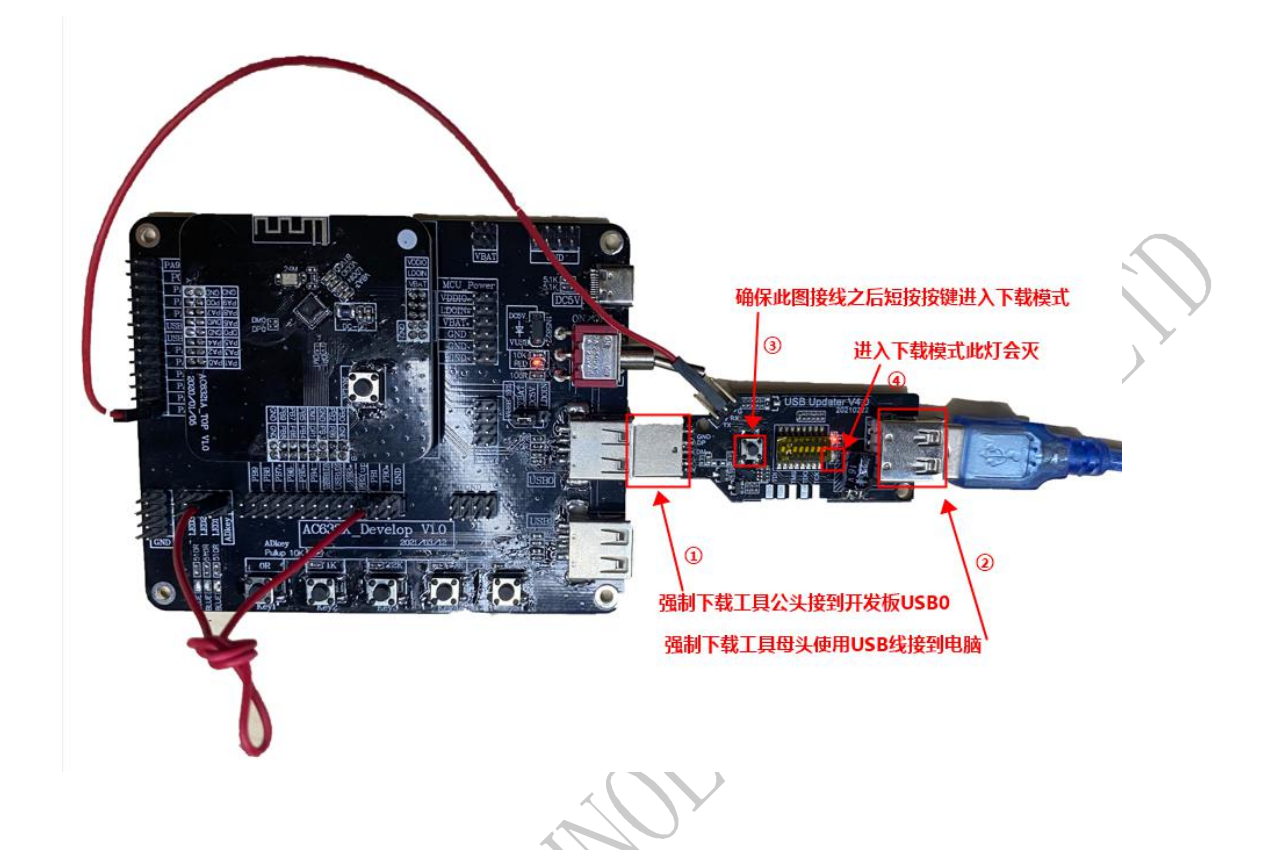

3、升级工具两个灯的状态代表什么意思、

1)、红灯长亮表示 5v 供电正常,否则供电有问题。

2)、绿灯灭表示检测到开发板处于程序下载模式状态,绿灯闪亮表示没有检测到开发板在程序 下载模式状态(该情况一般做供电使用,供电给开发板程序正常运行)。

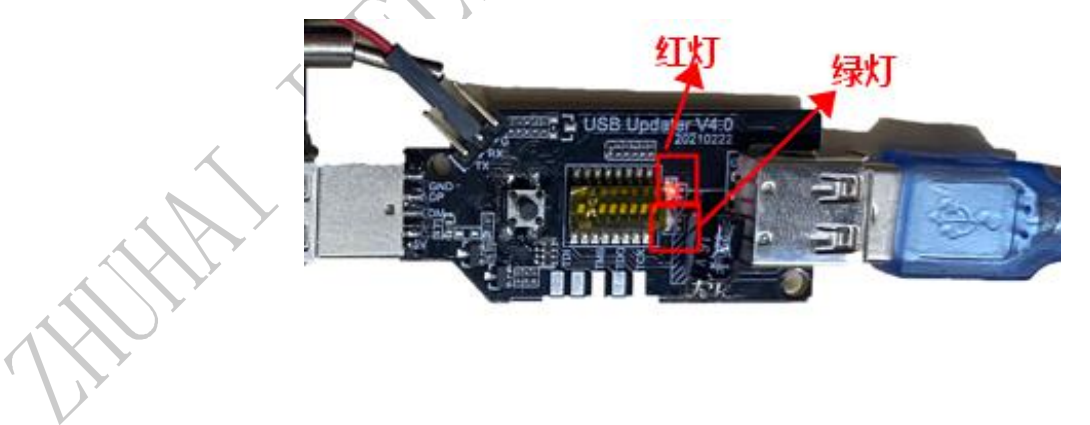

4、开发板 程序下载模式 和 程序正常运行模式

1)、当升级工具已经连接开发板和 PC,短按升级工具的按钮,可以让开发板进入程序下载模式(升级工具的绿灯灭)。注意:下载程序必须是使用 USBO 口连接。

AC63N All information provided in this document is subject to legal disclaimers © JL.V. 2022. All rights reserved.
User manual 20f11

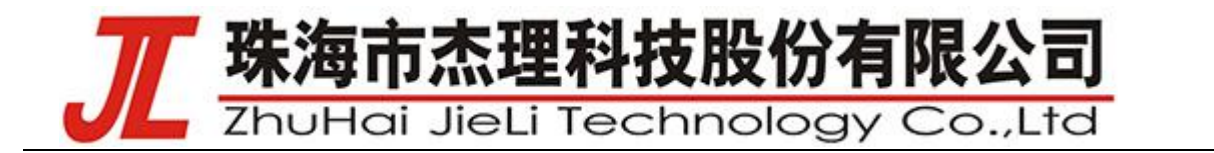

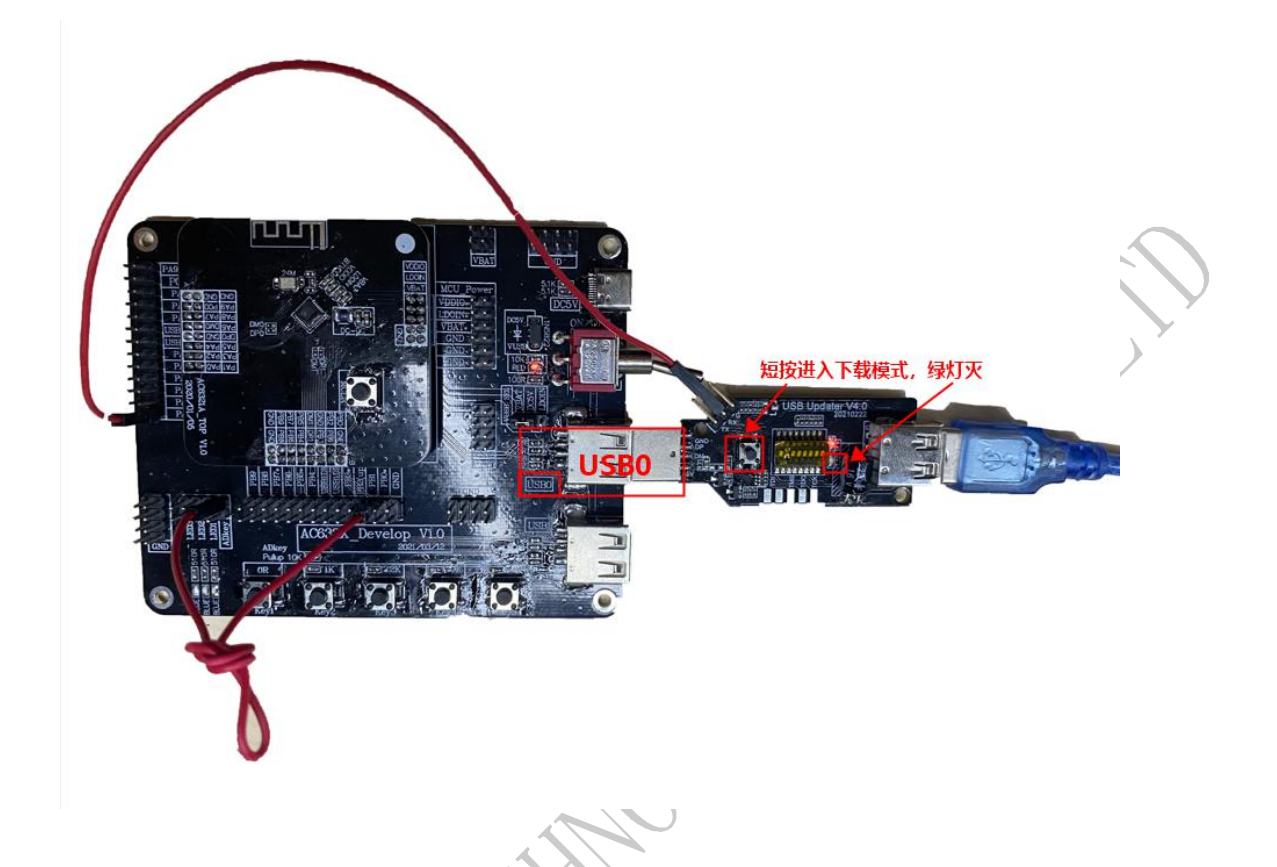

2)、想退出程序下载模式,让开发板正常运行跑起来;只需要让开发板断电再上电,可通过重新插拔一下升级工具和开发板的 USB 连接即可。升级工具(绿灯闪亮)只供电给开发板。

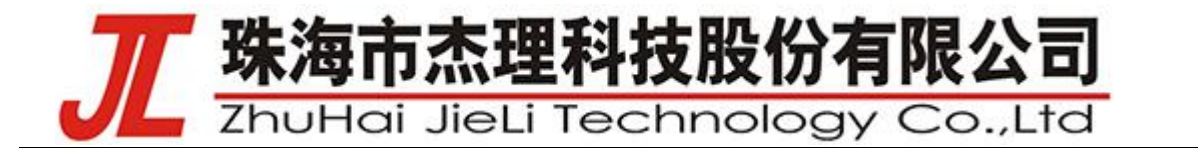

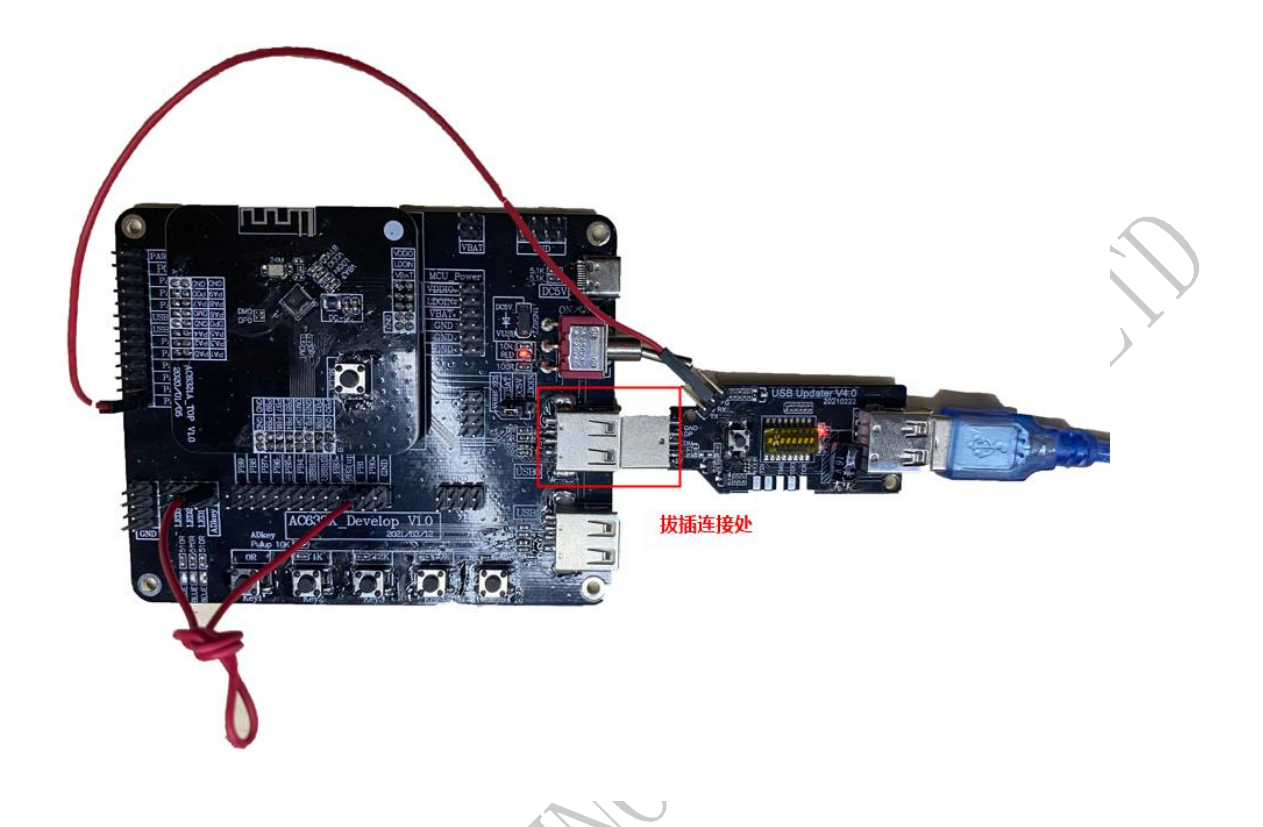

## 二、FAQ

1、安装工具链之后编译出现 NO such file 报错:主要原因是当前杰理工具链和当前电脑存在兼容性问题。

C:\JL\pi32\bin\q32s-id.exe: cannot open linker soript file../../../cpu/bd19/sdk.ld:No such file or directory

Process terminated with status 1 (0 minute(s),34 second(s))

1 error(s),0 warning(s) (0 minute(s), 34 second(s))

、解决办法: 打开杰理的"检查更新"工具更新并下载杰理工具链。

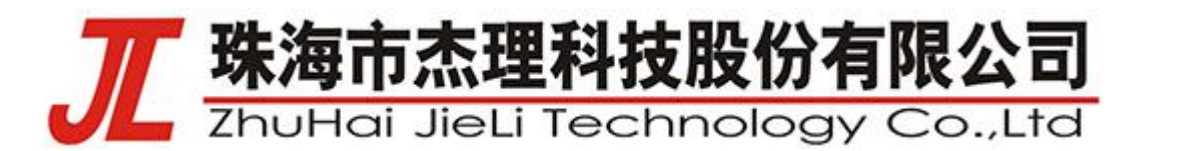

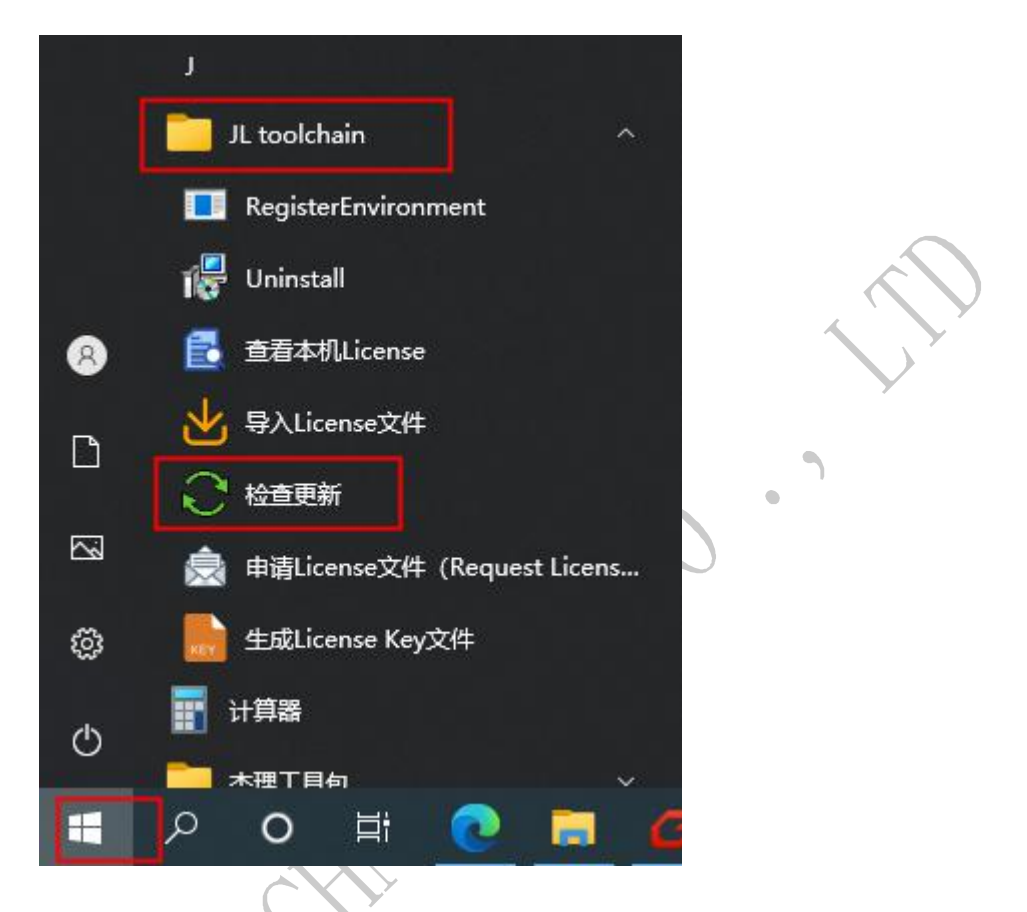

2、虚拟串口绑定失败

请插拔一下强制升级工具和电脑的连接,并确保插紧。若能在"绑定的新设备栏"有检测到强制升级工具设备信息。注意多个虚拟串不能绑定同1个物理设备。

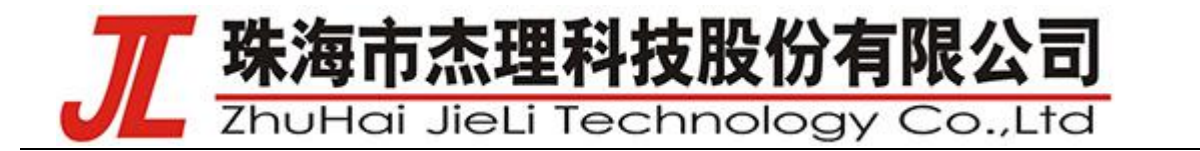

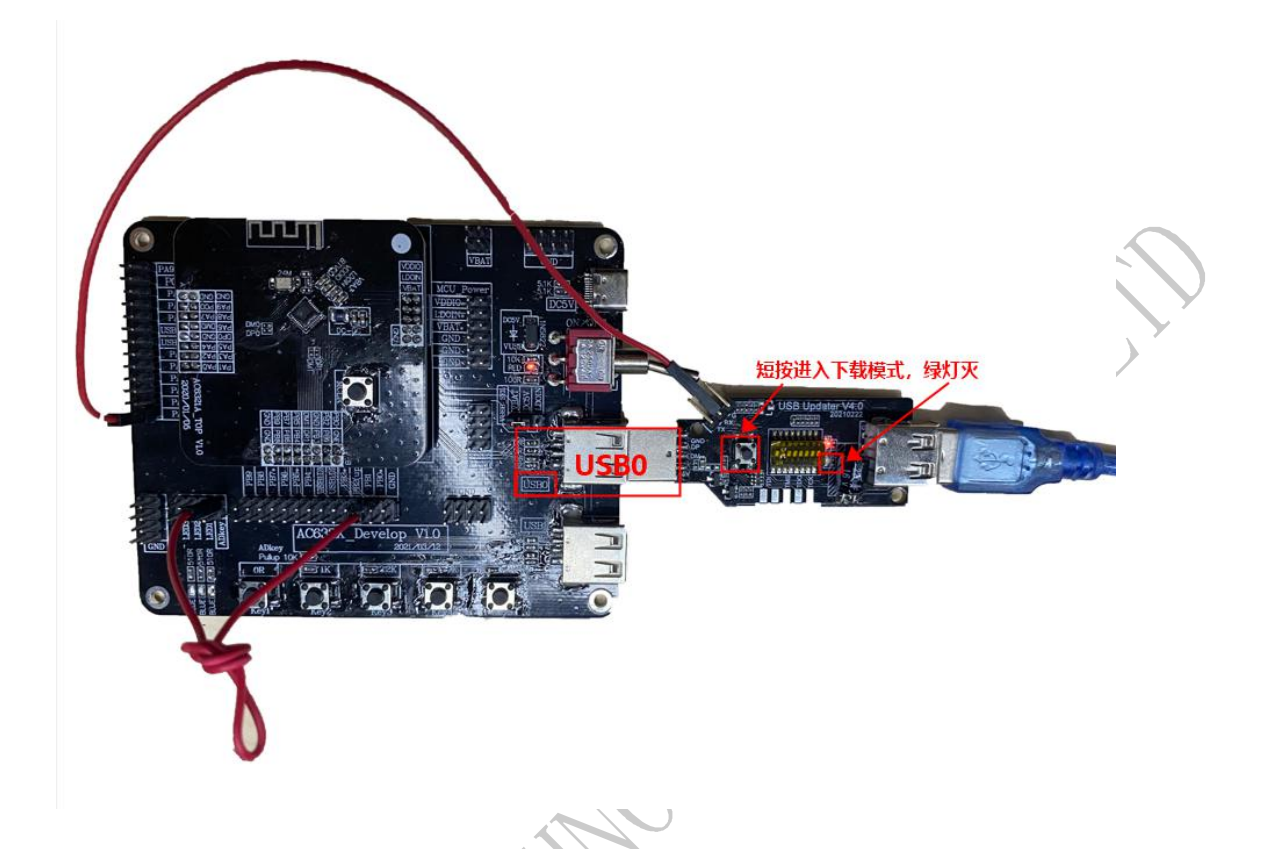

3、串口软件打开虚拟串口失败

1)、一般是第三方串口软件兼容性问题,请换个串口软件再试。建议使用友善串口调试助手。

- 4、串口没有打印
  - 1)、请检测开发板有没有正常运行跑起来,即绿灯是否闪烁。
  - 2)、检测串口打印线是否连接上。

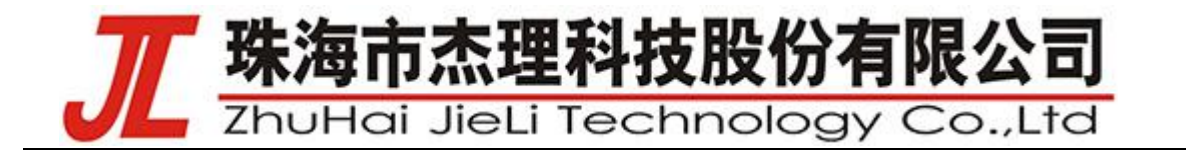

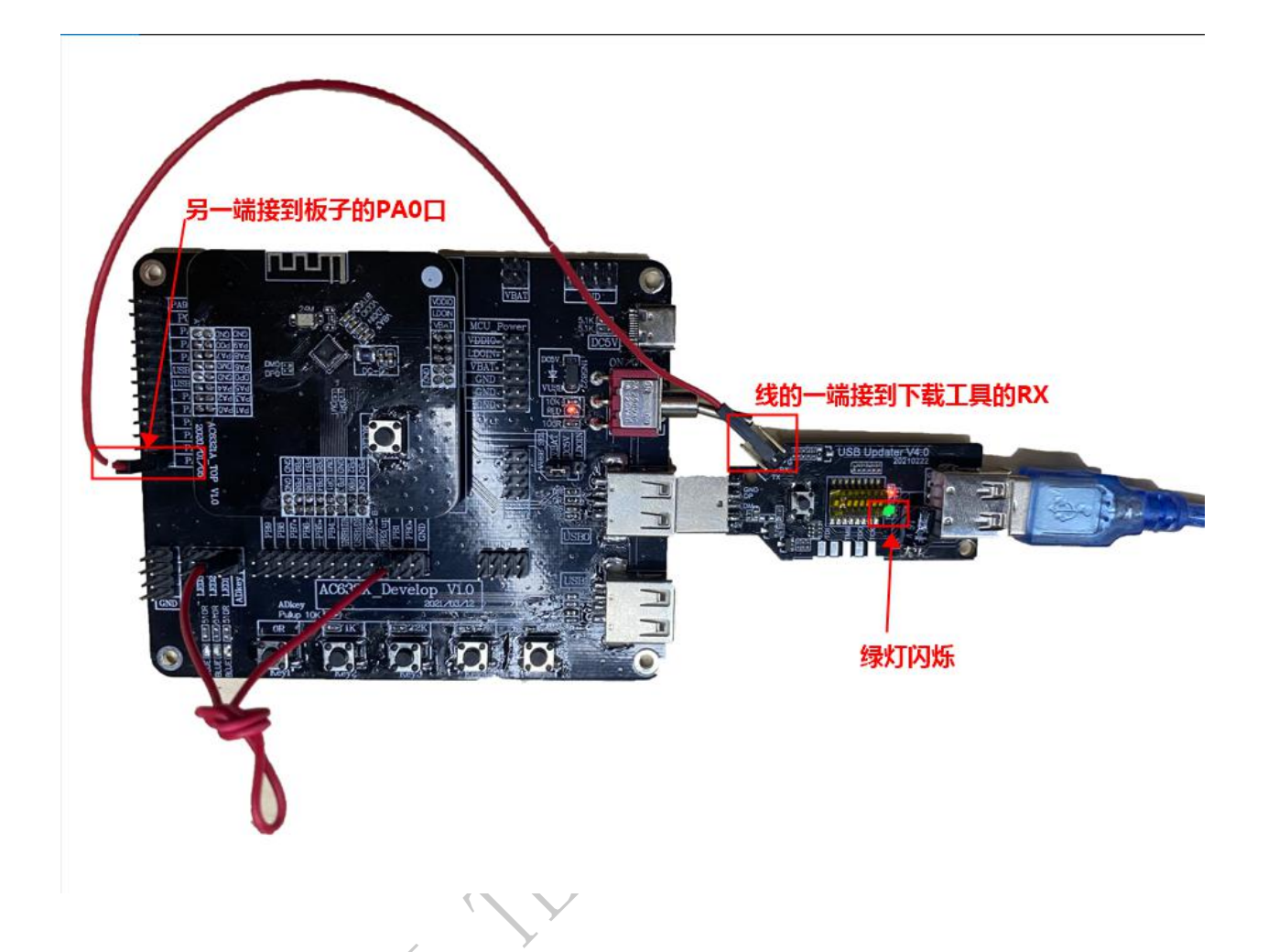

5、串口打印 log 出现乱码

1)、先检测串口软件的波特率跟 SDK 里面配置的波特率 1000000 是否一致: SDK 默认的串口配置: 波特率 1000000 (有部分串口软甲不支持 1000000 的波特率请更换软件),数据位 8,校验位 None,停止位 1,流控 None。

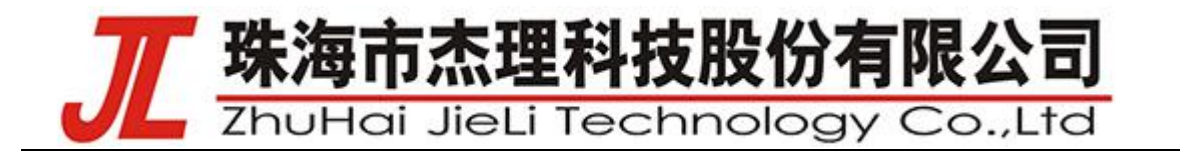

| 友善串口调试助手                                                                                                    |                                                                                                    | 2 <u>111</u>                       |       | ×   |
|----------------------------------------------------------------------------------------------------|----------------------------------------------------------------------------------------------------|------------------------------------|-------|-----|
| 文件(E) 编辑(E) 视图(V) 工具(T                                                                                                    | ) 帮助( <u>H</u> )                                                                                                    |                                    |       |     |
| 🐻 🎅 🔚 🚥 🕂 —                                                                                                    |                                                                                                    |                                    |       |     |
| 串口设置 <b>确保串口打开正</b><br>串 □ JLVirtu.(COM3) ▼<br>波特案 1000000 ▼<br>数据位 8 ▼<br>校验位 None ▼<br>停止位 1 ▼                                                               | Provide Contract Contract Contrect Contract Contract Contract Contract Contract Contract Cont |                                    |       | ^   |
| <ul> <li>流 控 None</li> <li>接收设置 字符接收</li> <li>▲ ASCII</li> <li>● ASCII</li> <li>● Hex</li> <li>● 自动换行</li> <li>● 显示发送</li> <li>● 显示时间</li> <li>发送设置</li> </ul> | A3 3A 02 00           [00:00:00.429][info]; [HID_KEY]###keep test ble <ul></ul>                                                                                                    | <<br><<br><<br><<br> <<br> <<br> < | ∽[~]< | • ٩ |
| <ul> <li>● ASCII</li> <li>● Hex</li> <li>● 重复发送</li> <li>1000</li> <li>● ms</li> </ul>                                                                         | 01 16 10 04 00 08 00 0C 00 10 00 18 00 1C 00 24 00 28 00 2C 00 34 00 38 00 3C 00                                                                                                    |                                    | 发送    | 4   |
| COM3 OPENED, 0, 8, NONE, 1, OFF                                                                                                    | Rx: 13,474 Bytes Tx: 0 Bytes                                                                                                    |                                    |       |     |
|                                                                                                    |                                                                                                    |                                    |       |     |

- 2)、若还是不行,请尝试重启串口软件和电脑。
- 6、升级工具出现绿灯常亮的状态,或查看打印最后出现"poweroff"字符。
  - 1)、检查是否板子 DC5V 跳线帽是否接到 VBAT 端。

2

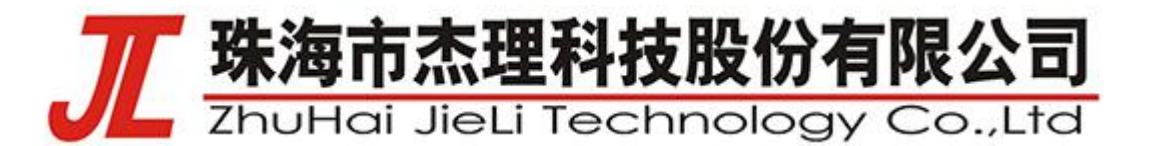

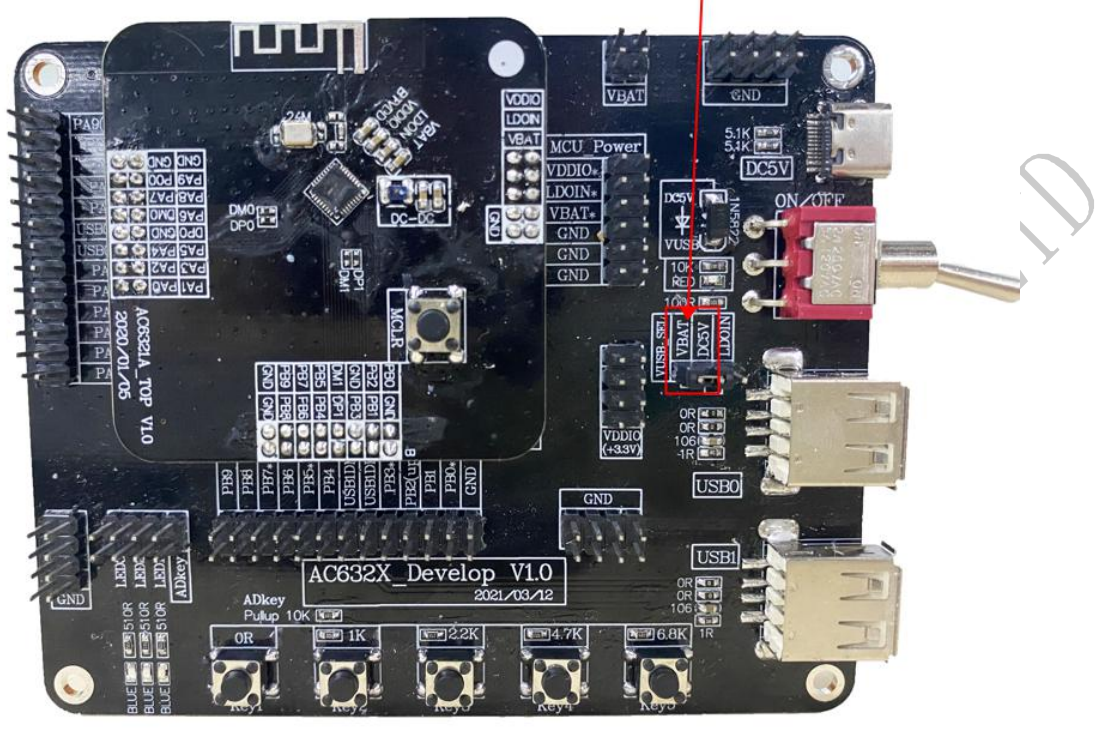

确保VBAT和PC5V短接在一起

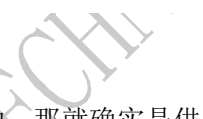

2)、如果按照上面接线还是无法解决,那就确实是供电电压偏小了一点。可以检查一下供电电 源是否是 5V。(如果非要使用这个电源供电的话,将板级配置中电压检查关闭即可。如下图所示)

| 256 | <pre>#define TCFG_GSENOR_USER_IIC_TYPE</pre> | 0          | //0: <u>软件</u> IIC 1: <u>硬件</u> IIC |   |
|-----|----------------------------------------------|------------|-------------------------------------|---|
| 257 |                                              |            |                                     |   |
| 258 | //****************************               | *********  | *************************           |   |
| 259 | //                                           | 2置         | 11                                  |   |
| 260 | //**************************                 | ********** | ************************            |   |
| 261 | #define TCFG AUTO SHUT DOWN TIME             | 0          | //没有蓝牙连接自动关机时间                      |   |
| 262 | #define TCFG SYS LVD EN                      | 1          | //电量检测使能                            |   |
| 263 | #define TCFG POWER ON NEED KEY               | 0          | 77是否需要按按键开机配置                       |   |
| 264 | #define TCFG HID AUTO SHUTDOWN TIME          | (0 *       | 60) //HID无操作自动关机(单位:                | 秒 |
| 265 |                                              |            |                                     |   |
| 266 | //************                               | ********** | ********************************    |   |

7、用配置工具修改名字之后,下载之后并重新上电之后,搜索不到设置的名字,只能搜索到默认的 AC632\_1(BLE)。

1)、注意: 配置文件打开的目录和 sdk 打开的目录必须在同一工程下。

| 30 KB |
|-------|
| ~ -   |
|       |
|       |
|       |

77 珠海市杰理科技股份有限公司

8、下载代码之后,打印没有、蓝牙也搜索不到

1)、这是因为我们需要在下载代码之后通过重新上电去推出下载模式。芯片一直都在下载模式, 无法正常工作。(请参考:开发板 程序下载模式 和 程序正常运行模式(直接搜索名字即可找到))

9、在使用 hid 的历程下载代码并连接手机之后,使用 key0 按键无法触发播放音乐和关闭音乐。

1)、更换一个音乐播放器试试,网易云一般是可以的。

2)、可以用这块板子连接同学的手机试试,是不是自己手机存在兼容性问题。(使用对比测试的方式找出问题)

10、串口打印一直显示刷新有按键消息,但实质上没有操作按键。

打印信息如 app\_key\_evnet: X,X

请检测一下按键的接线是否有接上对应的 IO 口。默认 SDK 按键 IO 是 PB01。

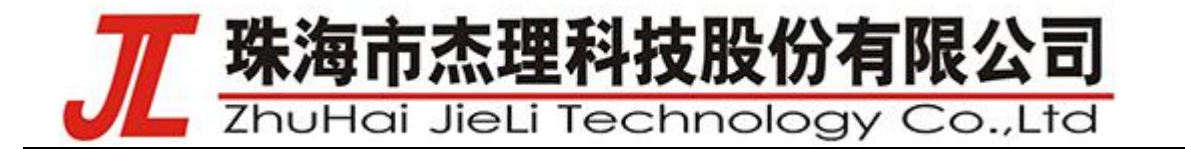

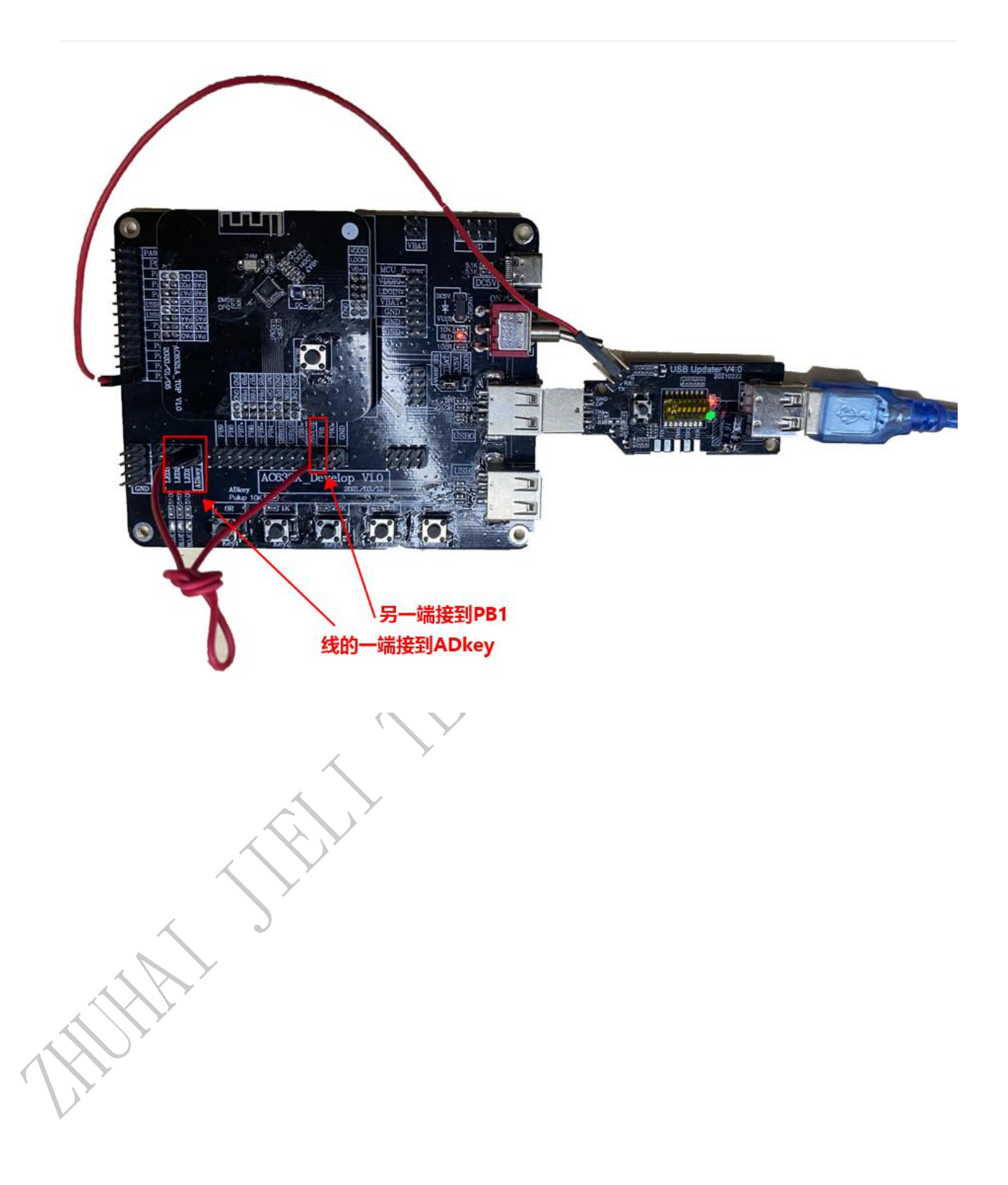